**COMMENT ÇA MARCHE ?** Liste blanche et liste noire : quelles différences ?

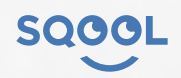

|                          | Liste blanche                                                                                      | Liste noire                                                                                 |
|--------------------------|----------------------------------------------------------------------------------------------------|---------------------------------------------------------------------------------------------|
|                          |                                                                                                    |                                                                                             |
| QU'EST-CE QUE C'EST ?    | La liste indique les sites autorisés à la navigation.                                              | La liste indique les sites interdits à la navigation.                                       |
|                          |                                                                                                    |                                                                                             |
| QUI LA MET À JOUR ?      | Chaque enseignant peut la modifier depuis<br>le Manager.                                           | C'est l'université de Toulouse qui recense<br>les sites qui ne conviennent pas.             |
|                          |                                                                                                    |                                                                                             |
| QUAND EST-ELLE ACTIVÉE ? | Elle est tout le temps active par défaut mais<br>plusieurs méthodes permettent de<br>passer outre. | Elle est tout le temps active, peu importe<br>le réseau, il n'y a pas d'exception possible. |
|                          |                                                                                                    |                                                                                             |
| QUI CONCERNE-T-ELLE ?    | Elle ne concerne que les élèves et peut<br>varier selon le niveau de l'élève.                      | Elle est identique pour les élèves et<br>les enseignants.                                   |

Comment changer de liste ?

Il suffit de contacter votre chef de projet SQOOL, pour demander le changement. L'accord de la collectivité sera nécessaire.

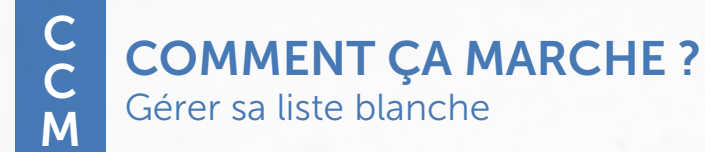

SQOOL

## Comment gérer sa liste blanche ?

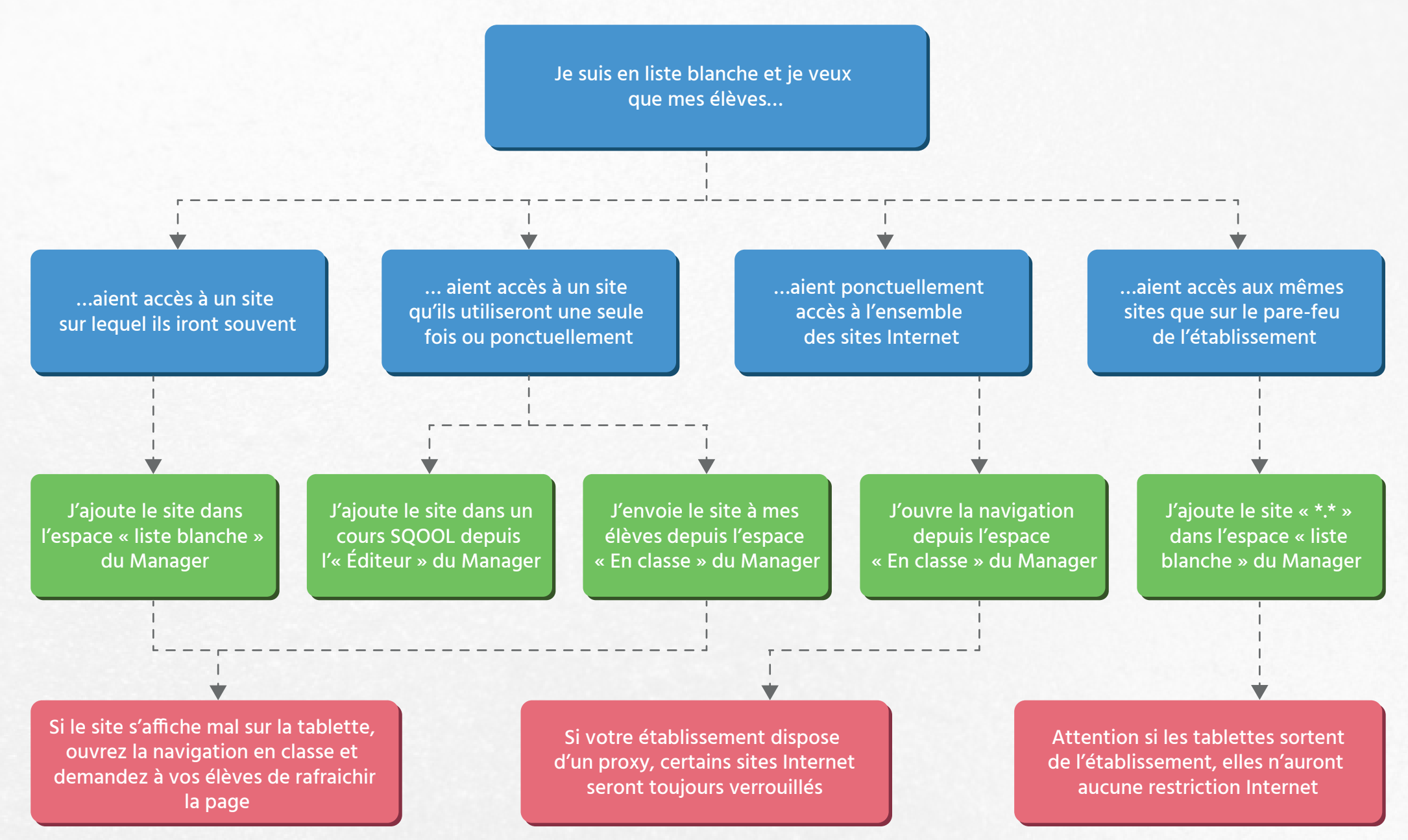